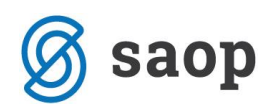

## Avtomatsko Formiranje Naročil

V modulu Naročila Dobaviteljem in Kupcev je pod zavihkom 'Pripomočki' obdelava 'Avtomatsko formiranje naročil', katera zmore sestaviti naročila dobaviteljem ali prenosnice med skladišči na osnovi minimalnihmaksimalnih zalog artikla ter potreb tega artikla v naročilih kupcev in/ali prenosnic med skladišči. Obdelava zmore tudi upoštevati nerealizirana naročila dobaviteljem.

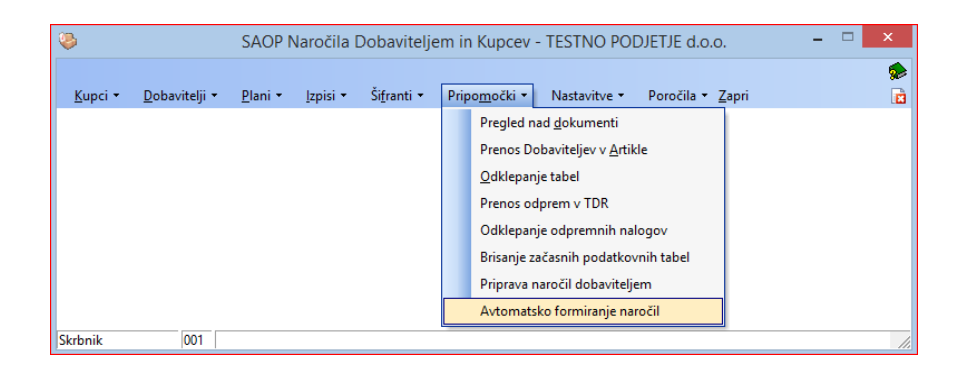

Nastavitveno okno pripomočka se sestoji iz več nastavitvenih področij.

| ۵                          |                         | SAOP Nar        | očila dobavit   | teljem in kupce | v - TESTNO PODJE                    | TJE d.o.o. – 🗆 🗙                                                                |
|----------------------------|-------------------------|-----------------|-----------------|-----------------|-------------------------------------|---------------------------------------------------------------------------------|
| Avtomatsko formiranje naro | očil                    |                 |                 |                 |                                     | 🖈 🖻 🗭                                                                           |
| Leto od 2014               | 4 💌 do                  | 2014            | -               |                 |                                     |                                                                                 |
| Knjiga naročila od         |                         | do              |                 | <b>x</b> =      | Predlog dobavitelja                 | Iz šifranta artiklov 🗨                                                          |
| Številka naročila od       |                         | do              |                 |                 | Dobavitelj                          | 0000109 ···· AKAD d.o.o.                                                        |
| Datum naročila od          | -                       | do              | -               |                 | Faktor povečanja /<br>zmanjšanja    | 1,00 4. Način predloga količin                                                  |
| Datum dobave od            | •                       | do              | •               |                 | Način izračuna<br>potrebnih količin | Potrebna količina - količina na zalogi + maksimalna zaloga 📃 💌                  |
| Naročnik od                |                         | do              |                 |                 | Zaokroževanje količin               | Minimalno naročilo s korakom mnogokratnika 🗾 🚽                                  |
|                            | 📴 Iz <u>b</u> ira       | a iz preglednic | e 1. Naročila l | kupcev - potreb |                                     | I✔ Upoštevam odprta naročila dobaviteljem                                       |
|                            |                         |                 |                 |                 |                                     | Upoštevam nepoknjižene Prevzeme in Predprejeme 5.                               |
| Šifra dobavitelja od       | <u></u>                 | do              |                 |                 |                                     | Upoštevam nepoknjižene odpremne naloge                                          |
| Konsignant od              | <u></u>                 | do              |                 | Ií              | Potrebe prenesi v                   | Naročila dobaviteljem 🗸                                                         |
| Proizvajalec od            | <u></u>                 | do              | <u></u>         |                 | Knjiga naročila                     | PR Dodaj na obstojeća naročila dobaviteljem                                     |
| Sitra artikla od           | <u></u>                 |                 |                 | P               | ivzeti cenik za narocanje           |                                                                                 |
| Skupina artikia od         | <u></u>                 |                 |                 | 20 📼            |                                     | Prenesi posamezne vrstice                                                       |
|                            |                         | do              |                 | 20 🔛            |                                     | 🗍 Upoštevam analitike                                                           |
|                            | Jpoštevaj artikle brez  | zalog           | 2 Izbira Ar     | tiklov          |                                     | Prenesi nazive in opis artikla                                                  |
|                            |                         | -               | 2.120110 AI     |                 |                                     | Upoštevam zalogo v C5 6. Način predloga naročil  Drikaz kalične za pozečile pič |
| Tip skladišča V - ti       | trgovina na debelo      | <b>•</b>        |                 |                 | The second second XI.               |                                                                                 |
| Skupina skladišča          |                         |                 |                 | (               | Tip predioga narocia                |                                                                                 |
| Skladišče 0000             | 0001 Vodilno            | skladišče       |                 |                 |                                     |                                                                                 |
| ,<br>I▼ S                  | Samo knjige naročil s t | tem skladiščen  | n               |                 |                                     |                                                                                 |
|                            | 3                       | . Izbira Skla   | adišč           |                 |                                     |                                                                                 |
|                            |                         |                 |                 |                 |                                     |                                                                                 |
|                            |                         |                 |                 |                 |                                     |                                                                                 |
|                            |                         |                 |                 |                 |                                     |                                                                                 |
|                            |                         |                 |                 |                 |                                     |                                                                                 |
|                            |                         |                 |                 |                 |                                     |                                                                                 |
|                            |                         |                 |                 |                 |                                     |                                                                                 |
|                            |                         |                 |                 |                 |                                     | 🛍 Zapri 🗙 Qpusti 🖌 Potrdi                                                       |
| Skrbnik 001                |                         |                 |                 |                 |                                     |                                                                                 |

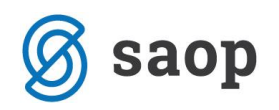

## 1. Naročila kupcev – potrebe

 $\mathbf{T}$ 

V tem delu se omejimo na tista naročila kupcev za katera hočemo upoštevati v izračunu 'Potrebne količine'. To je tista količina artiklov katera je zajeta v nerealiziranih naročilih kupcev. Izbiramo lahko v katerih letih so bila naročila vnesena. Omejimo se lahko še po številkah naročil kupcev, datumu naročila, datumu dobave ter naročniku. Knjige naročil kupcev lahko določimo z omejitvijo 'od-do' ali pa s klikom na ikono

Knjiga naročila od ··· do --- 🖬 🚽 . Odpre se izbirno okno, kjer z dvo-klikom na

polju šifre knjige naročil ali na polju naziv knjige naročil izbiramo knjige kupcev katere želimo v naši izbiri.

| SAOP Na      | ročila Dobavitelje    | em in Kupcev - TEST     | N 🗆 🗙                                  | Po končanem izbiranju kliknemo 'Izberi'.                   |
|--------------|-----------------------|-------------------------|----------------------------------------|------------------------------------------------------------|
| Knjige naroč | čil                   | 🎚 🚖 🖻                   | 🕹 🖻 🖻 🏚                                | Aktivnost izbire vidimo kot število izbranih knjig naročil |
| Šifra        | Q                     | 50 🛨 🔽 Vsi zapisi       | l I V                                  | kupcev Št.iz. 3                                            |
| Izbrano      | ▼ Šifra               | Naziv                   | ^                                      |                                                            |
|              | JN                    | prodaja JN izdelkov     |                                        |                                                            |
|              | MS1-3                 | Prenos med skladisci 1- | 3                                      |                                                            |
|              | OD OD                 | Odprema kupcu           |                                        |                                                            |
| 4            | ☑ Iz <u>b</u> eri vse | ☐ Od <u>s</u> trani vse | ∨<br>X <u>O</u> pusti √ <u>I</u> zberi | Naročila kupcev pa lahko izberemo tudi posamezno 'iz       |
| Skrbnik      | 001                   |                         | //.                                    | preglednice's klikom na ikono 🎇 Izbira iz preglednice      |
| dob          | imo pr                | eglednico               | naročil                                | kupcev v nastavljenem območju let.                         |
| eto od 201   | 4 🔻                   | do 201                  | 4 🔻                                    | × ×                                                        |

Ostale omejitve polj Knjige naročila, Številka naročila, Datum

naročila, Datum dobave in Naročnik ne vplivajo na prikaz naročil kupcev v tej preglednici. V preglednici so le naročila kupcev katera so nerealizirana.

| ٩       |        |                       |           | SAOP Naročila I | Dobaviteljem in Ku | pcev TESTNO PODJETJE         | d.o.o.   | -              | ×                |
|---------|--------|-----------------------|-----------|-----------------|--------------------|------------------------------|----------|----------------|------------------|
| Pripra  | ava na | ıročil dobaviteljem   |           |                 |                    |                              |          | 🌆 🚖 🖻 🖄        | Po 😥             |
|         | Leta   | 2014 👻                | (njiga    |                 |                    |                              |          |                |                  |
|         |        | Številka              | ,         |                 |                    |                              | Q 50 🗄 🗖 | Vsi zapisi     |                  |
| Leto    |        | Knjiga naročila       | ▲ Števika | Skladišče       | Naročnik           | Naziv naročnika              | Plačnik  | Naziv plačnika | ^                |
|         | 2014   | OD                    | 13        | 0000001         | 0000111            | VZDRŽEVANJE ČISTILNIH NAPRAV |          |                |                  |
|         | 2014   | OD                    | 12        | 0000001         | 0000009            | Kupec                        |          |                |                  |
| Þ       | 2014   | OD                    | 11        | 0000001         | 0000009            | Kupec                        |          |                |                  |
|         | 2014   | OD                    | 10        | 0000001         | 0000009            | Kupec                        |          |                |                  |
|         | 2014   | OD                    | 8         | 0000001         | 0000113            | ČISTILNA NAPRAVA LJ          |          |                |                  |
|         | 2014   | OD                    | 7         | 0000001         | 0000100            | KOM d.o.o.                   |          |                |                  |
|         | 2014   | OD                    | 6         | 0000001         | 0000100            | KOM d.o.o.                   |          |                |                  |
|         | 2014   | OD                    | 5         | 0000001         | 0000100            | KOM d.o.o.                   |          |                |                  |
|         | 2014   | OD                    | 4         | 0000001         | 0000119            | AKAD d.o.o. PE Ajdovščina    | 0000109  | AKAD d.o.o.    |                  |
|         | 2014   | OD                    | 3         | 0000001         | 0000009            | Kupec                        |          |                |                  |
|         | 2014   | OD                    | 2         | 0000001         | 0000009            | Kupec                        |          |                |                  |
|         | 2014   | MS1-3                 | 1         | 0000003         | 0000001            | TESTNO PODJETJE d.o.o.       |          |                |                  |
|         | 2014   | MS3-1                 | 1         | 0000003         | 0000001            | TESTNO PODJETJE d.o.o.       |          |                |                  |
|         | 2014   | OD                    | 1         | 0000001         | 0000009            | Kupec                        |          |                |                  |
|         |        |                       |           |                 |                    |                              |          |                | ~                |
| <       |        |                       |           |                 |                    |                              |          |                | >                |
|         | 0 / 14 | 👍 Izberi v <u>s</u> e | N Razve   | ljavi izbor     |                    |                              |          | × Opusti       | √ <u>I</u> zberi |
| Skrbnik | c      | 001                   |           |                 |                    |                              |          |                |                  |

Naročila izberemo ali s kombinacijo CTRL + levi klik (izbor posameznega naročila) ali pa s kombinacijo Shift

| + | levi | k  | lik   | kjer | izbere | mo vsa | n     | aročila | med | ob | omočjema | OZ   | načenim  | 9 | s puščico  |
|---|------|----|-------|------|--------|--------|-------|---------|-----|----|----------|------|----------|---|------------|
| ▶ | 20   | 14 | OD    |      |        | 2      | 00000 | 01      |     |    |          |      |          |   |            |
|   | 20   | 14 | MS1-3 |      |        | 1      | 00000 | 03      | ter | do | območja  | kjer | kliknemo | S | pridržanim |

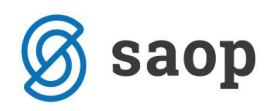

'Shift-om'. Izbrana naročila se spredaj označijo s piko kliklnemo gumb 'Izberi'. ✓ Izberi

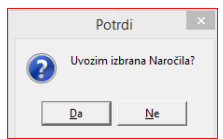

Pojavi se potrditveno okno, kjer potrdimo izbiro.

Ob potrditvi izbire naročil kupcev se območje izbire naročil kupcev posivi.

| Leto od              | 2014 👻 | do     |         | 2014 💌    |
|----------------------|--------|--------|---------|-----------|
| Knjiga naročila od   |        |        | do      | 32        |
| Številka naročila od |        |        | do      |           |
| Datum naročila od    |        | Ŧ      | do      | <b>_</b>  |
| Datum dobave od      |        | Ŧ      | do      | T         |
| Naročnik od          |        |        | do      |           |
|                      | 1      | Izbira | a iz pr | eglednice |

## 2.Izbira artiklov

V tem delu izberemo za katere artikle želimo izdelati naročila dobaviteljem. Omejimo se lahko po Dobavitelju Konsignantu, Proizvajalcu, (Podatki vneseni v artiklu na zavihku 'Zaloge' v polju 'Dobavitelj'), Šifri artikla, Skupini artikla, Klasifikaciji in Oddelku.

Pri omejitvi s klasifikacijo lahko omejimo 'globino' upoštevanja klasifikacijske šifre (koliko prvih znakov klasifikacijske šifre se upošteva), ravno tako lahko klasifikacijske šifre lahko izberemo iz preglednice. Pri izbiri artiklov lahko ravno tako izberemo artikle katerim se ne vodi zaloga. (npr... naročilo storitev).

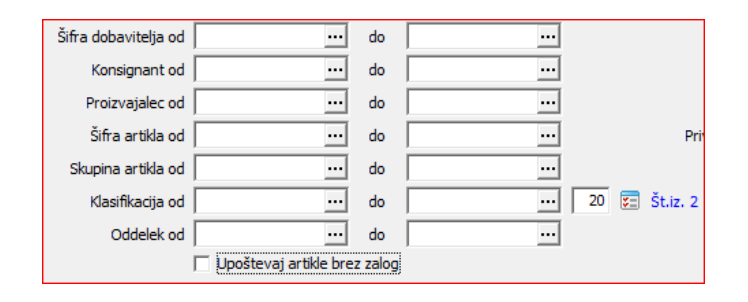

### 3. Izbira Skladišč

V tem delu določamo kje želimo, da program pridobi podatke o zalogah ter minimalnih in maksimalnih zalogah artikla. V kolikor polja skupina skladišča in skladišče niso nastavljena, program upošteva podatke

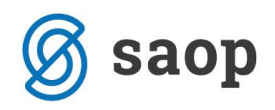

o skupni zalogi posameznega artikla v izbranih tipih skladišč, ravno tako tudi upošteva minimalno zalogo

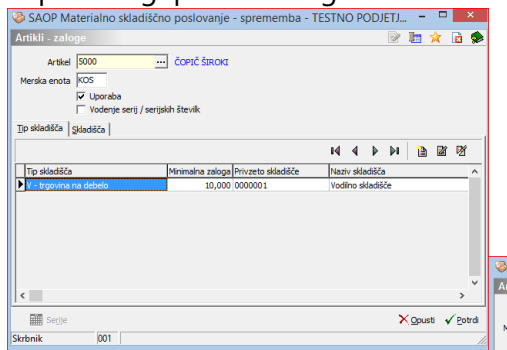

iz tega tipa skladišča. Ti podatki so izpoljeni v področju 'Artikli-Zaloge' na zavihku 'Tip Skladišča'

V kolikor pa definiramo skupino skladišč ali pa posamezno skladišče pa se upošteva zaloga iz določenega skladišča ravno

|   |                                                                       |        |        | -      |          |
|---|-----------------------------------------------------------------------|--------|--------|--------|----------|
|   | SAOP Materialno skladiščno poslovanje - sprememba - TESTNO PODJ       | JETJE  |        | -      | X        |
|   | Artikli - zaloge                                                      | P      | I.     | ×      | 🖻 ⋟      |
|   | Artisel 5000 ČOPIČ ŠIROK<br>Merska enota KOS<br>V Uposla<br>V Uposla  |        |        |        |          |
| I | Tip skladišča Skladišča                                               |        |        |        |          |
|   | 14 4 14                                                               | Þ Þi   | 1      | M      | Ø        |
| I | Šifra skladišča Naziv skladišča Tip skladišča Minimalna zaloga Maksim | aha za | loga P | rimarn | a loki 🔨 |
| I | Vodino skladišče V - trgovina na debelo 2,000                         | 6      | ,000   |        |          |
|   | 5                                                                     |        |        |        | ×        |
|   |                                                                       |        |        |        |          |
| I | Serjje                                                                |        | X Opu  | sti 1  | / Potrdi |
| l | Skrbnik 001                                                           |        |        |        |          |

tako pa se tudi predlagajo minimalne in maksimalne zaloge. Ti podatki so zavihku 'Skladišča'.

izpoljeni v področju 'Artikli-Zaloge' na

Na dnu je še izbira 'Samo knjige s tem skladiščem', kjer se dodatno omejimo z izbiro knjig naročil kupcev le s tistimi knjigami, kjer nastavljeno 'skladišče iz' ustreza naši nastavljeni izbiri. <sup>[Samo knjige naročil s tem skladiščem]</sup>

## 4. Način predloga količin

Predlog Dobavitelja:

- **Iz šifranta artiklov** : V tem primeru se predlaga dobavitelj za določen artikel iz šifranta artikla (podatek vnesen na zavihku 'Zaloge')
- **Iz artikli-stranke najbolj ugodna cena**: Pri tej izbiri se predlaga tisti dobavitelj kateri ima najugodnejšo ceno vneseno na področju 'Artikli-Stranke'.

| najage         | Janejs         | 5                 | cento             |           |             | • • • | CJCI       | 10     |              |     | iu             | P 4              | aiot        | Ju       |
|----------------|----------------|-------------------|-------------------|-----------|-------------|-------|------------|--------|--------------|-----|----------------|------------------|-------------|----------|
| <b>\$</b>      |                |                   | 5                 | SAOP Si   | ifranti - T | ESTN  | NO PODJI   | etje d | .0.0.        |     |                |                  |             | - ×      |
| Artikel - stra | nke za 5000 ČC | )PIČŠIROKI N      | IE: KOS           |           |             |       |            |        |              |     |                |                  | ⊨ 🚖         | 🖻 ⋟      |
|                | Stranka        |                   |                   |           |             |       |            |        |              | _   | Q 50 ÷         | 🗌 🔲 Vsi zapisi   | 1           | 23       |
| 💌 Stranka      | Naziv stranke  | Šifra artikla     | Naziv (1)         | Naziv (2) | Pretvornik  | ME D  | obavni rok | Nabava | Nabavna cena | DE  | Nabavni popust | Minimalna nabava | Mnogokratni | Tip nar  |
| 0000103        | MERKUR, d.d.   | 526348            | Široki čopič      |           | 1           | KOS   | 7          | <      | 20,00000     | EUR | 25,00          | 1,000            | 1,000       | ) minima |
| 0000104        | MERCATOR, d.d. | 153266            | Široki čopič 50mm |           | 1           | kos   | 4          | ◄      | 20,00000     | EUR | 20,00          | 1,000            | 1,000       | ) minima |
|                |                |                   |                   |           |             |       |            |        |              |     |                |                  |             |          |
| <              |                |                   |                   |           |             |       |            |        |              |     |                |                  |             | >        |
| 2              |                |                   |                   |           |             |       |            |        |              |     |                |                  | 1           | Zapri    |
| Skrbnik        | 001            |                   |                   |           |             |       |            |        |              |     |                |                  |             |          |
| Restavnica     | Za stranke     | 🕅 Artikli – zaloo | je 👰 Artikli – na | ajem      |             |       |            |        |              |     |                | ×                | ipusti 🗸 Po | trdi     |

- Privzeti dobavitelj: Predlaga se dobavitelj vnesen v polje nižje 'Dobavitelj' Predlog dobavitelja Privzeti dobavitelj Dobavitelj 0000109 ... AKAD d.o.o.

<u>Faktor povečanja/zmanjšanja</u>: V to polje vnesemo faktor s katerim pomnožimo izračunano količino za naročanje.

Načini izračuna potrebnih količin:

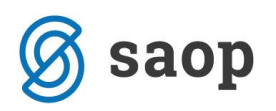

- Celotna potrebna količina: Za naročilo dobavitelju se predlaga količina katera je enaka količini nerealiziranih artiklov iz nastavitve knjige naročil kupcev. V tem primeru se trenutna zaloga artikla ne upošteva.
- **Razlika med potrebno količino in količino na zalogi**: Za naročilo dobavitelju se predlaga razlika med potrebno količino iz nerealiziranih naročil kupcev in zalogo nastavljenih skladišč.
- Celotna količina + količina do maksimalne zaloge: Za naročilo dobavitelju se predlaga vsa potrebna količina iz nerealiziranih naročil kupcev ter vsa trenutna razlika med maksimalno zalogo in trenutno zalogo nastavljenih skladišč. (potrebna količina iz nerealiziranih naročil kupcev se predlaga čeprav je trenutna zaloga večja od maksimalne zaloge)
- Celotna količina + količina do minimalne zaloge: Za naročilo dobavitelju se predlaga vsa potrebna količina iz nerealiziranih naročil kupcev ter vsa trenutna razlika med minimalno zalogo in trenutno zalogo nastavljenih skladišč. (potrebna količina iz nerealiziranih naročil kupcev se predlaga čeprav je trenutna zaloga večja od minimalne zaloge)
- Potrebna količina količina na zalogi + minimalna zaloga: Za naročilo dobavitelju se predlaga razlika med potrebno količino iz nerealiziranih naročil kupcev in zalogo nastavljenih skladišč ter doda razliko do minimalne zaloge.
- Potrebna količina količina na zalogi + maksimalna zaloga: Za naročilo dobavitelju se predlaga razlika med potrebno količino iz nerealiziranih naročil kupcev in zalogo nastavljenih skladišč ter doda razliko do maksimalne zaloge.

#### Zaokroževanje količin:

- **Minimalno naročilo s korakom mnogokratnika**: Predlagane količine se zaokrožijo v skladu z nastavitvami koraka in minimalnega naročila v 'Artikli-Stranke' za posamezen artikel.
- Navzgor na 10,100,1000: Predlagane količine se zaokrožijo navzgor na določeno vrednost.
- **Navzgor glede na mnogokratnik iz šifranta Artikli Stranke**: Predlagane količine se zaokrožijo v skladu z nastavitvami mnogokratnika v 'Artikli-Stranke' za posamezen artikel.

# 5. Dodatne nastavitve upoštevanja že naročenih/prevzetih količin artiklov ter upoštevanje nepoknjiženih odpremnih nalogov

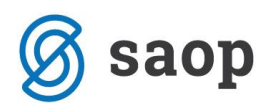

<u>Upoštevam odprta naročila dobaviteljem</u>: Program upošteva pri predlaganih količinah tudi nerealizirana naročila dobaviteljem. (Upoštevajo se vsa potrjena naročila dobaviteljem <u>vseh let</u> katera nimajo statusa 'Stornirano' ali 'Zaprto'.)

<u>Upoštevam nepoknjižene Prevzeme in Predprejeme</u>: Program upošteva tudi tiste prevzeme in predprejeme kateri ne izhajajo iz naročil dobaviteljem.

<u>Upoštevam nepoknjižene odpremne naloge</u>: Program upošteva tudi tiste nepoknjižene odpremene naloge kateri niso bili formirani iz naročil kupcev.

## 6. Način predloga količin

V tem delu nastavimo kam in kako program formira naročila dobaviteljem.

#### Potrebe prenesi v:

- Naročila dobaviteljem: Program bo formiral naročilo v Naročila Dobaviteljem
- Naročila kupcev (prenosnice): Program bo formiral naročilo v Naročila Kupcev kot prenos med skladišči.

Knjiga naročila: Določimo v katero knjigo naročila se bo formiralo naročilo.

<u>Dodaj na obstoječa naročila dobaviteljem</u>: Program doda predlagane količine artiklov na obstoječa odprta naročila dobaviteljem glede na predlaganega dobavitelja. V kolikor tako naročilo za dobavitelja ne obstaja ga program formira novega.

<u>Privzeti cenik za naročanje</u>: Izberemo iz katerega cenika se predlagajo cene za naročilo dobavitelju. U kolikor je polje prazno se predlaga cena in popust iz podatkov 'Artikel-Stranke' v kolikor program tu ne najde cene jo izbere iz privzetega cenika.

Prenesi tudi že prenesene: V kolikor izberemo to opcijo se upoštevajo tudi tista naročila kupcev katera so

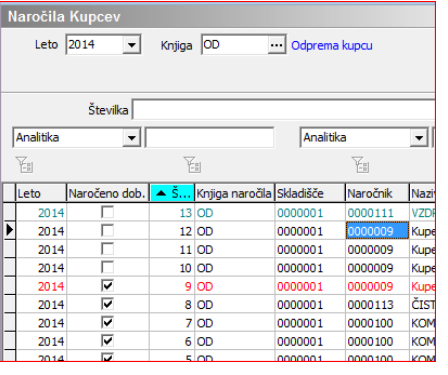

že označena kot 'Naročeno Dobavitelju'.

<u>Prenesi posamezne vrstice</u>: Pri tej izbiri se predlagajo v naročilo dobavitelja posamezne vrstice artikla glede na kupca.

<u>Upoštevam analitike</u>: S to izbiro se predlagajo v naročilo dobavitelja

posamezne vrstice artikla glede na analitike naročila kupca iz katerih izhajajo. (Združujejo se glede na analitiko, referenta, stroškovno mesto in stroškovni nosilec.)

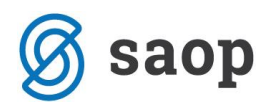

<u>Prenesi nazive in opis artikla</u>: S to izbiro se predlagajo v naročilo dobavitelja posamezne vrstice artikla glede na opis in naziv artikla iz naročila kupca iz katerih izhajajo.

<u>Prikaz količine za naročilo nič</u>: S to izbiro, dobimo v preglednico vse artikle, četudi je predlagana količina za naročilo dobavitelju enaka nič.

Tip predloga naročila:

- <u>Samo artikli iz naročil kupcev</u>: V predlog naročila dobavitelju se pojavijo le tisti artikli kateri 'nastopajo' v nerealiziranih naročilih kupcev v izbranem območju. Potrebne količine pa se izračunajo pa nastavljenem načinu.
- <u>Vsi izbrani artikli</u>: V predlog naročila dobavitelju se pojavijo vsi artikli kateri ustrezajo nastavitvam izbire artiklov (območje 2)
- <u>Artikli pod minimalno zalogo</u>: V predlog naročila dobavitelju se pojavijo le tisti artikli katerih je trenutna zaloga v nastavljenih skladiščih pod minimalno zalogo teh skladišč.

## Zagon in obdelava predloga

Ob nastavljenih parametrih zaženemo obdelavo na gumbu 'Potrdi'. Trajanje obdelave je odvisno glede na količino podatkov na katerega smo se omejili. Ob širši izbiri parametrov lahko obdelava traja več časa. Ob zaključku prvega dela obdelave se pojavi tabela.

| ۵        |                                |           |                 |                  |                   | SAOP Naro       | čila dobavite     | ljem in kupcev - 1     | FESTNO PODJETJE d         | l.o.o.              |                     |                        |              |                      | - 🗆 🛛               |
|----------|--------------------------------|-----------|-----------------|------------------|-------------------|-----------------|-------------------|------------------------|---------------------------|---------------------|---------------------|------------------------|--------------|----------------------|---------------------|
| Predlog  | za naročilo                    |           |                 |                  |                   |                 |                   |                        |                           |                     |                     |                        |              | 1                    | 🖿 🖈 🖻 ⋟             |
|          | Dobavni rok (dni) 5            | Datum r   | aročila 27.01.2 | 014 💌            |                   |                 |                   |                        |                           |                     |                     |                        |              | ©∃ <u>P</u> odro     | ibno 🔍 Legenda      |
|          | Artikel                        |           |                 |                  |                   |                 |                   |                        |                           |                     |                     |                        | Q 50 🗄       | Vsi zapisi           |                     |
| - Artike | Naziv (1)                      | Naziv (2) | Artikel opis ME | Minimalna zaloga | Maksimalna zaloga | Trenutna zaloga | Potrebna količina | Neodpremljena količina | Neodpremljeno dobavitelji | Izračunana količina | Predlagana količina | 🥒 Za naročilo količina | 🥒 Dobavitelj | Naziv dobavitelja (1 | Naziv dobavitelja 🔨 |
| 1101     | Zaščitni trak                  |           | m               | 0,000            | 0,000             | 140,000         | 1.075,000         | 0,000                  | 0,000                     | 935,000             | 935,000             | 935,000                | 0000109      | AKAD d.o.o.          |                     |
| 2000     | FLAMIL 3 SUPER karton 12x1L    |           | krt             | 0,000            | 0,000             | 3,917           | 15,000            | 5,000                  | 2,000                     | 9,083               | 10,000              | 10,000                 | 0000109      | AKAD d.o.o.          |                     |
| 2003     | FLORAL 54 posoda 10L           |           | vez             | 0,000            | 0,000             | 1,000           | 10,000            | 5,000                  | 4,000                     | 5,000               | 5,000               | 5,000                  | 0000109      | AKAD d.o.o.          |                     |
| ▶ 5000   | ČOPIČ ŠIROKI                   |           | KO              | 5 2,000          | 6,000             | 8,000           | 35,000            | 0,000                  | 0,000                     | 33,000              | 33,000              | 33,000                 | 0000103      | MERKUR, d.d.         |                     |
| 5002     | VALJČEK PLESKARSKI fi30 L20 cm |           | KO              | 5 12,000         | 24,000            | 5,000           | 0,000             | 1,000                  | 0,000                     | 19,000              | 19,000              | 19,000                 | 0000103      | MERKUR, d.d.         |                     |
| JN3301   | Čistilo pohištva               | 500 ml    | kos             | 0,000            | 0,000             | 18,000          | 25,000            | 4,000                  | 0,000                     | 7,000               | 7,000               | 7,000                  | 0000109      | AKAD d.o.o.          |                     |
|          |                                |           |                 |                  |                   |                 |                   |                        |                           |                     |                     |                        |              |                      | v                   |
| 1        |                                |           |                 |                  |                   |                 |                   |                        |                           |                     |                     |                        |              |                      | ,                   |
| 6        |                                |           |                 |                  |                   |                 |                   |                        |                           |                     |                     |                        |              | 🛍 Zapri 🛛 🗙          | Qpusti 🖌 Izvajaj    |
| Skrbnik  | 001                            |           |                 |                  |                   |                 |                   |                        |                           |                     |                     |                        |              |                      | 1                   |

Na vrhu tabele imamo polje 'Dobavni rok (dni)' kjer vnesemo dobavni rok kateri tvori v kombinaciji z 'Datumom naročila', katerega vnesemo v polju desno, datum 'Predvidena dobava' kateri se izpolni v naročilu dobavitelja. Skrajno desno sta še gumba 'Podrobno', kateri prikaže iz katerih naročil kupcev se je izračunala 'Potrebna količina' ter gumb 'Legenda' katera prikaže barvno legendo polj v tabeli predloga. Same pozicije stolpcev si lahko sami prirejamo. Polja v tabel lahko opišemo v več funkcionalnih sklopih.

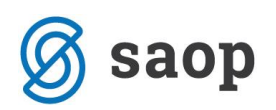

|   | ▼ Artikel | Naziv (1)                      | Naziv (2) | Artikel opis | ME  | N |
|---|-----------|--------------------------------|-----------|--------------|-----|---|
|   | 1101      | Zaščitni trak                  |           |              | m   |   |
|   | 2000      | FLAMIL 3 SUPER karton 12x1L    |           |              | krt |   |
|   | 2003      | FLORAL 54 posoda 10L           |           |              | vez | Γ |
| Þ | 5000      | ČOPIČ ŠIROKI                   |           |              | KOS |   |
|   | 5002      | VALJČEK PLESKARSKI fi30 L20 cm |           |              | KOS |   |
|   | 1N3301    | Čistilo pobištva               | 500 ml    |              | kos |   |

| Minimalna zaloga | Maksimalna zaloga | Trenutna zaloga |
|------------------|-------------------|-----------------|
| 0,000            | 0,000             | 140,000         |
| 0,000            | 0,000             | 3,917           |
| 0,000            | 0,000             | 1,000           |
| 2,000            | 6,000             | 8,000           |
| 12,000           | 24,000            | 5,000           |
| 0.000            | 0.000             | 18,000          |

- Podatki o zalogah artikla: Polja <u>Minimalna zaloga</u>, <u>Maksimalna zaloga</u>
   ter <u>Trenutna zaloga</u>. (Vrednosti polj je odvisna od nastavitev v področju skladišč. V kolikor se omejimo na skupino skladišč se v omenjena polja napolnejo seštevki vrednosti- npr. maksimalna zaloga je seštevek maksimalnih zalog zajetih skladišč)
- Zajete potrebe iz naročil kupcev, naročil dobaviteljev in neodpremljenih odpremnih nalogov.

| Potrebna količina | Neodpremljena količina | Neodpremljeno dobavitelji |
|-------------------|------------------------|---------------------------|
| 1.075,000         | 0,000                  | 0,000                     |
| 15,000            | 5,000                  | 2,000                     |
| 10,000            | 5,000                  | 4,000                     |
| 35,000            | 0,000                  | 0,000                     |
| 0,000             | 1,000                  | 0,000                     |
| 25,000            | 4,000                  | 0,000                     |

artikla iz zajetih naročil kupcev. <u>Neodpremljena količina</u> je seštevek nerealiziranih količin posameznega artikla v neodpremljenih odpremnih nalogih katere zajemajo nastavitve. <u>Neodpremljeno</u> <u>dobavitelj</u> je seštevek nerealiziranih količin posameznega artikla v potrjenih naročilih dobaviteljem.

| Izračunana količina | Predlagana količina | 🖉 Za naročilo količina |
|---------------------|---------------------|------------------------|
| 935,000             | 935,000             | 935,000                |
| 9,083               | 10,000              | 10,000                 |
| 5,000               | 5,000               | 5,000                  |
| 33,000              | 33,000              | 33,000                 |
| 19,000              | 19,000              | 19,000                 |

Izračunana polja predloga naročila: 19,000 19,000 10,000 polje <u>'Izračunana količina</u>' je količina katera se je izračunala po nastavljenem načinu izračuna. Količina ni zaokrožena.
 <u>'Predlagana količina</u>' je zaokrožena količina pa izbranih načinih zaokroževanja. '<u>Za naročilo količina</u>' pa omogoča spreminjanje količine po lastni izbiri. Ta količina se prenese v naročilo dobavitelju.

| Podatk       | i o                   | izbranih              | dob              | avitelji     | ih in                   | njiho     | ovih   | C        | enał     | ٦        | in       | popustih. |
|--------------|-----------------------|-----------------------|------------------|--------------|-------------------------|-----------|--------|----------|----------|----------|----------|-----------|
| 🧳 Dobavitelj | Naziv dobavitelja (1) | Naziv dobavitelja (2) | Sifra CP predlog | Cena predlog | Cena dobavitelj predlog | Cena      | Popust | Popust 2 | Popust 3 | Popust 4 | Popust 5 | 1         |
| 0000109      | AKAD d.o.o.           |                       | 1                | 6,55         | 6,55                    | 6,55000   | 0,00   | 0,00     | 0,00     | 0,00     | 0,00     |           |
| 0000109      | AKAD d.o.o.           |                       | #ARTSTR#         | 180          | 180                     | 180,00000 | 20,00  | 0,00     | 0,00     | 0,00     | 0,00     |           |
| 0000109      | AKAD d.o.o.           |                       | #ARTSTR#         | 170          | 171,73                  | 170,00000 | 20,00  | 0,00     | 0,00     | 0,00     | 0,00     |           |
| 0000103      | MERKUR, d.d.          |                       | #ARTSTR#         | 20           | 20                      | 20,00000  | 25,00  | 0,00     | 0,00     | 0,00     | 0,00     |           |
| 0000103      | MERKUR, d.d.          |                       | #ARTSTR#         | 18           | 18                      | 18,00000  | 25,00  | 0,00     | 0,00     | 0,00     | 0,00     |           |
| 0000109      | AKAD d.o.o.           |                       | 1                | 12,3         | 12,3                    | 12,30000  | 0,00   | 0,00     | 0,00     | 0,00     | 0,00     | Polie     |

'<u>Dobavitelj</u>' vsebuje šifro stranke ter omogoča izbiranje druge šifre stranke.'<u>Naziv dobavitelja</u> <u>1-2</u>' naziv dobavitelja. '<u>Sifra CP predlog</u>' polje vsebuje izbrano cenovno področje katero se je uporabilo za pridobitev vnesenih cen.'<u>Cena predlog'</u> vsebuje ceno iz predlaganega cenovnega področja.

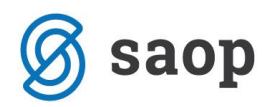

Na polji označenih s svinčnikom ('Za Naročilo Količina' in 'Dobavitelj') lahko vnesemo željeno količino oziroma željenega dobavitelja.

Pri tako urejeni tabeli s pritiskom na gumb 'Izvajaj' zaženemo formiranje naročil dobavitelje v skladu z nastavitvami in podatki iz tabele.

\*\*\* Navodila pripravljena z različico iCentra 2018.10.000, z naslednjimi dopolnitvami programa se navodila lahko spremenijo v skladu z objavljenimi novostmi na spletni strani: http://help.icenter.si/sl/zgodovina-razlicic in http://podpora.saop.si/.

Šempeter pri Gorici, 03. 03. 2014

Dejan Prutky – SAOP d.o.o.